# Stappenplan elektronisch factureren via Peppol met Doccle

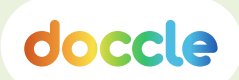

## Peppol registratie

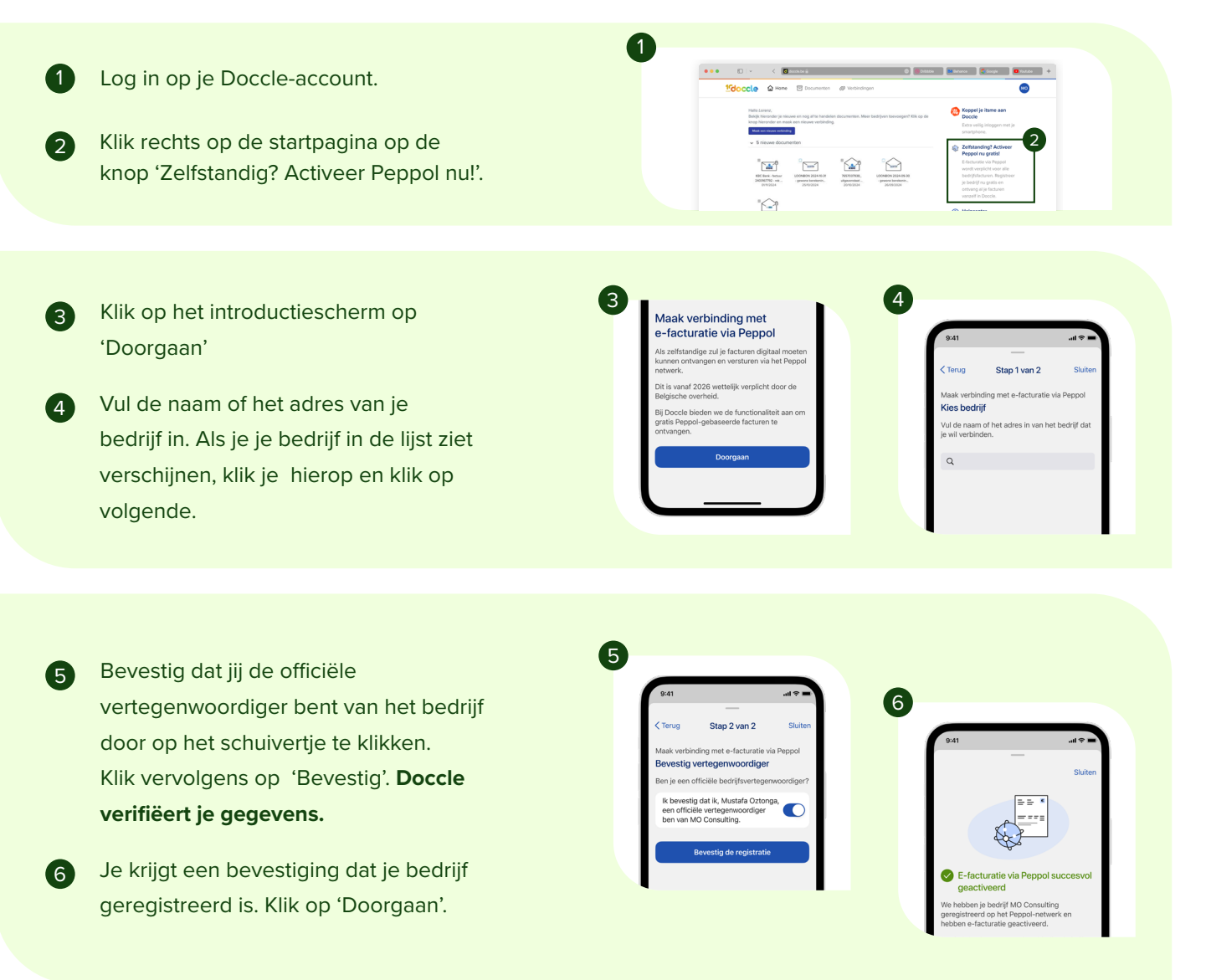

### Boekhouder toevoegen

- Vul de naam of het e-mailadres van je boekhouder in.
  - Klik op 'Doorgaan' en klaar!

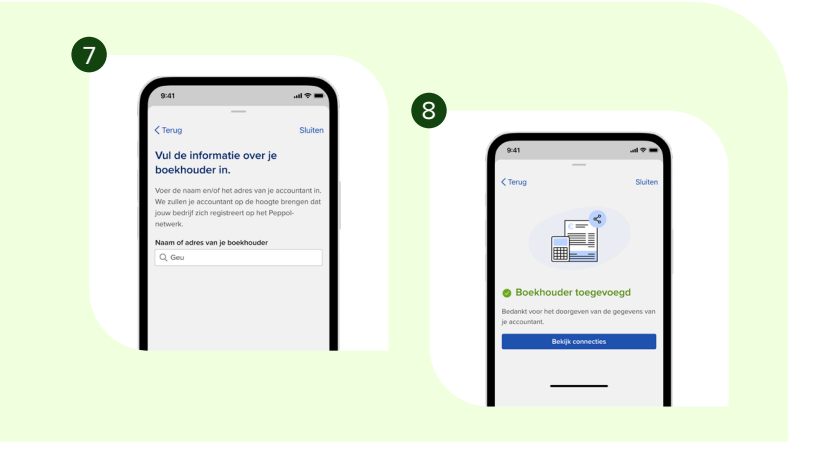

(8)

## Stappenplan elektronisch factureren via Peppol met Doccle

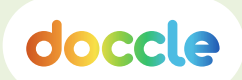

## E-facturen ontvangen via Peppol

Je krijgt een melding in de app of via e-mail dat er een nieuw document voor je is.

Klik om het document te bekijken.

Nieuw document via Peppol Je hebt een nieuw document ontvangen van Leverancier.

1

O DOCCLE

Je kan de factuur zorgeloos betalen via 3 Doccle of via je vertrouwde bankapp.

Tik op de referentie en het rekeningnummer om dit eenvoudig te kopiëren en in te geven in je bankapp.

4

TIP -

(2)

Je kan je factuur ook in detail bekijken in de tab 'Document' die je bovenaan vindt.

Al je documenten worden veilig bewaard zolang je zelf wil. Je kan ze altijd terugvinden in het menu 'Archief'.

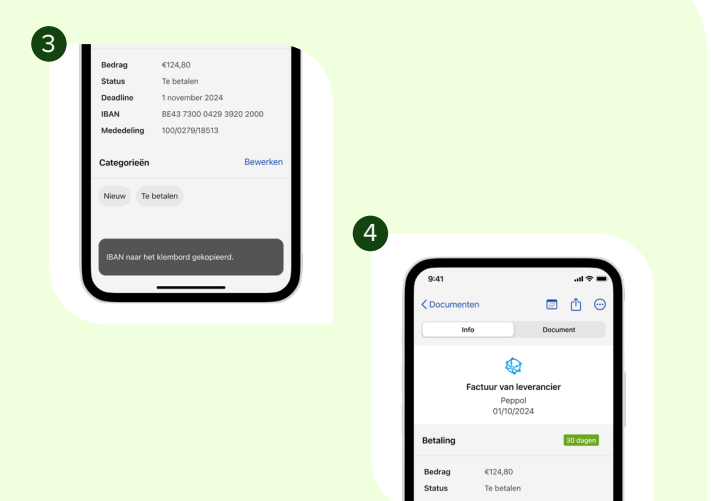

### Wist je dat...

#### ... je ook zelf documenten kan toevoegen aan je Doccle-account?

Scan documenten met de app door te klikken op het plusteken in het menu 'documenten'.

Documenten via e-mail ontvangen op je smartphone, voeg je toe door ze te openen en op de 'delen-knop' te klikken. Kies vervolgens de Doccle-app.

2

Documenten vanop je computer kan je opladen via je profiel (bovenaan rechts). Kies 'document opladen' en sleep het document in je Doccle-account.

3

#### ... je ook documenten automatisch kan delen met je boekhouder?

In het menu 'verbindingen' kies je 'delen met de boekhouder'. Vul vervolgens het e-mailadres van je boekhouder of boekhoudpakket in. Kies welke verbindingen je wenst te delen.